Welcome to the 2<sup>nd</sup> of 4 training modules for *ROLA* (Research On-Line Administration). This module will guide you through submission of a completed **Proposal** in *ROLA* for institutional approvals. We will also review the status of your submitted **Proposals** within *ROLA*.

This module covers

Submit Proposal Approval Status Review Approval Process Reset Proposal Status

Each of the following frames will provide text instructions, as well as graphic views to demonstrate how easy it is to submit a completed **Proposal** in *ROLA*.

Here we go!

Information can be found in modules 1, 3 and 4 for the following *ROLA* Functions

Complete and Maintain Proposal Profile Review/Extend PI Access Gain/Maintain Access to **ROLA** 

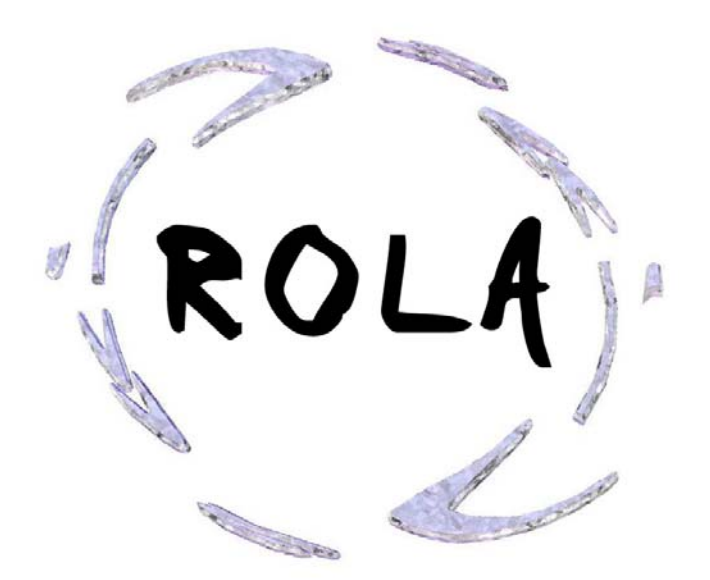

### Submit Proposal

Choosing *Submit Proposal* in the Menu list will allow you to submit a **Proposal** for Western's Institutional Approval once the **Proposal** has been completed in *ROLA* via Maintain Proposal.

You may access the Submit Proposal a number of ways: Cilck Submit on the General Info Tab from within an active **Proposal** Choose *Submit Proposal* on the left menu from within an active **Proposal** 

Choose *Submit Proposal* from outside of an active **Proposal**, and search q for the **Proposal** to be submitted.

As with any search in **ROLA** the business unit must be chosen as UWO (this is a system requirement). You may further refine your search by any number of criteria available on the search screen. You may receive an email if an individual completes a **Proposal** on your behalf. Follow the URL in the email and log in to the system, you will be brought to the Submit Proposal component within **ROLA**.

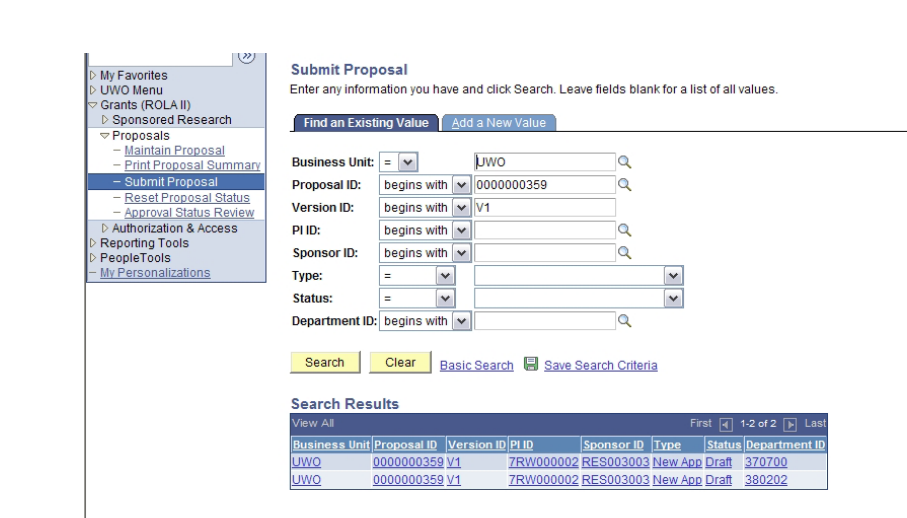

Find an Existing Value Add a New Value

From the submit screen you can view the basic details of the **Proposal** selected for submission or *Return to Search* to view a complete list of your **Proposals** and their status.

You may review the complete Proposal by choosing View Proposal.

Choose *Submit Proposal* to complete the process. You will not be able to make changes to a **Proposal** with a status of submitted, however, your Chair, Dean or RD&S will be able to return the Proposal to you, setting the status back to Draft via the Proposal Approval function prior to Institutional Approval by RD&S.

Resubmission of the Proposal and collection of approvals will be required following a Status reset.

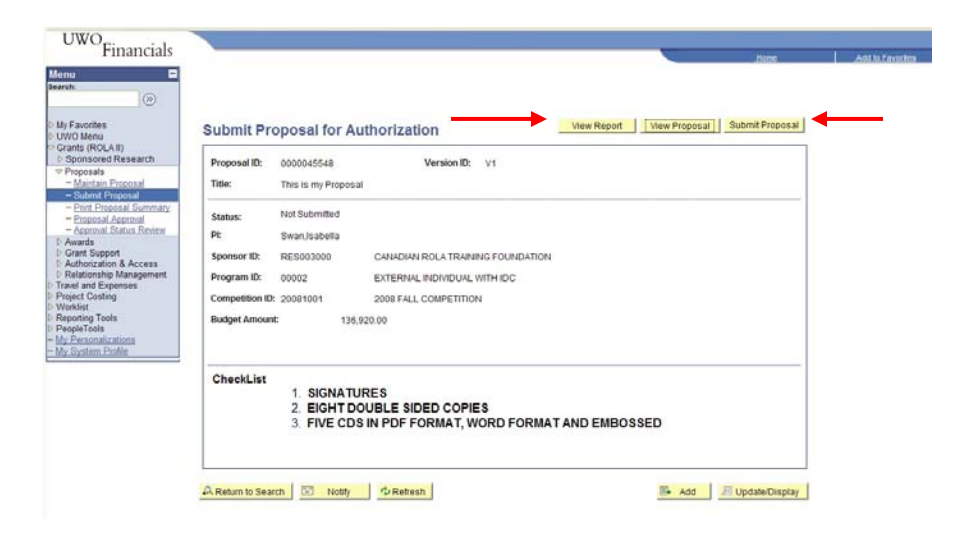

The submit screen includes a checklist of some specific items required for Institutional Approval as well as components indicated in the Sponsor guidelines that are required to complete the Sponsor Application process.

**Note:** This checklist is not intended to exhaustive. Applicants should always consult the Sponsor guidelines and complete the *application submission process* as indicated by the Sponsor's instructions.

**Note:** Completion of a ROLA **Proposal** does not constitute a completed Sponsor application. Users are required to review the Sponsor guidelines and complete the *Application for Funding* as indicated by the Sponsor's instructions.

| UWO Financials                                                                                                    | Submit Proposal                                                                                                    | for Authorization                                                                                                    | Home View Report View Proposal Submit Proposal |
|----------------------------------------------------------------------------------------------------|----------------------------------------------------------------------------------------------------|----------------------------------------------------------------------------------------------------|------------------------------------------------|
| Grants (ROLA II)     Sponsored Research     Proposals     Maintain Proposal                                                                                                    | Proposal ID: 00000455<br>Title: This is my                                                                                   | 48 Version ID: V1<br>Proposal                                                                                            |                                                |
| Submit Proposal<br>Print Proposal Summary<br>Proposal Approval<br>Approval Status Review<br>Awards<br>D Grant Support<br>D Autorization & Access<br>D Relationship Management<br>Travel and Expenses<br>Variation of the Status<br>Norking<br>Norking<br>Norking<br>Norking<br>Norking<br>Norking<br>Ny Personalizations<br>My System Profile | Status: Not Subm<br>PI: Swan,Isat<br>Sponsor ID: RES00301<br>Program ID: 00002<br>Competition ID: 20081001<br>Budget Amount: | itted<br>eella<br>CANADIAN ROLA TRAINING FOUNDATI<br>EXTERNAL INDIVIDUAL WITH IDC<br>2008 FALL COMPETITION<br>136,920.00 | ION                                            |
|                                                                                                    | CheckList<br>1. SIC<br>2. EIC<br>3. FIV                                                                                      | SNATURES<br>SHT DOUBLE SIDED COPIES<br>/E CDS IN PDF FORMAT, WORD FORM                                                   | MAT AND EMBOSSED                               |

As the PI You will be asked to agree to a set of submission criteria to complete the submission process.

This criteria is reflected in Western's Meaning of Signatures policy. You may view the Meaning of Signatures on the RD&S web site at: <u>http://www.uwo.ca/research/docs/Meaning\_Signatures.pdf</u>

### By submitting this request, I agree to the following:

- The information in the application is complete and accurate to the best of my knowledge as the Principal Investigator/Applicant.
- As the Principal Investigator/Applicant I have sufficient space, time and/or resources to do the research. If additional space, time and/or resources are required I will seek approval from the Chair/Department Head/Scientific Director (Robarts Research Institute in the Schulich School of Medicine & Dentistry), as appropriate.
- As the Principal Investigator/Applicant I will take responsibility for resolving any over-expenditures as per the Manual of Administrative Policies and Procedures (MAPP) Policy #7.11 Over-Expenditure of Research Accounts.
- 4. If an award is made, as the Principal Investigator/Applicant, I agree to abide by the award regulations of the granting agency/sponsor.
- 5. If an award is made, as the Principal Investigator/Applicant, I will use the award only for the purposes of which the award was made.
- 6. If an award is made, as the Principal Investigator/Applicant, I agree to abide by The University of Western Ontario's Research Policies, including the requirement of meeting all regulations regarding the use of animal subjects, human subjects and bio-hazardous materials and other Administrative Policies and Procedures (MAPP) as appropriate.
- As the Principal Investigator/Applicant I will promptly notify Research Development & Services of any change in my employment status for the duration of the award.

I Do Not Agree I Agree

5

If you are submitting a **Proposal** on behalf of a PI other than yourself, you will follow the same process and but will see a message reading *"The proposal cannot be submitted at this time. The PI has been notified."* 

At this stage the **Proposal** has been entered into the process and the system notifies the PI directly by email that you have submitted this **Proposal** on their behalf. The email will direct the PI back to this area for review and final submission of any **Proposal** completed in their name.

This process is required as the submission of a **Proposal** constitutes the PI's signature and maintains all the accountability associated with that signature.

Note that only those individuals who have been extended access by the PI will be able to view and maintain (but still not submit) **Proposals, Awards** and/or **Projects** for anyone other than themselves. See Training Module 3 – Extend PI Access for details.

| nu E<br>roh:                                                                                                    | Submit Proposal for Authorization View Report View Proposal Submit Proposal                                                                                                    |
|----------------------------------------------------------------------------------------------------|----------------------------------------------------------------------------------------------------|
| WO Menu<br>rrants (ROLA II)<br>Sponsored Research<br>Proposals<br>- Maintain Proposal                                                                                                    | Proposal ID:         0000045548         Version ID:         V1           Title:         This is my Proposal         V1                                                                                                    |
| - suonin proposal<br>- print Proposal Summary<br>- Proposal Approval<br>- Approval Status Review<br>Awards<br>Grant Support<br>Relationship Management<br>Relationship Management<br>Relationship Management<br>Relationship Management<br>Relationship Management<br>Relationship Management<br>Apple Tools<br>spople Tools<br>spople Tools<br>Supple Tools<br>Supple Tools<br>Supple Tools<br>Supple Tools<br>Supple Tools<br>Supple Tools | Status:         Not Submitted           Pt:         Swan.Jsabella           Sponsor ID:         RES003000         CANADIAN ROLA TRAINING FOUNDATION           Program ID:         00002         EXTERNAL INDIVIDUAL WITH IDC           Competition ID:         2008 1001         2008 FALL COMPETITION           Budget Amount:         136,920.00 |
|                                                                                                    | CheckList<br>1. SIGNATURES<br>2. EIGHT DOUBLE SIDED COPIES<br>3. FIVE CDS IN PDF FORMAT, WORD FORMAT AND EMBOSSED                                                                                                    |

If you are submitting a **Proposal** which contains a \$0 budget, you will receive a warning asking if you want to *Proceed* or *Cancel*.

You may *Cancel* and return to *Maintain Proposal* to complete the budget at this time.

If your **Proposal** is meant to have a 0\$ budget, you may *Proceed* and the submit process will be completed.

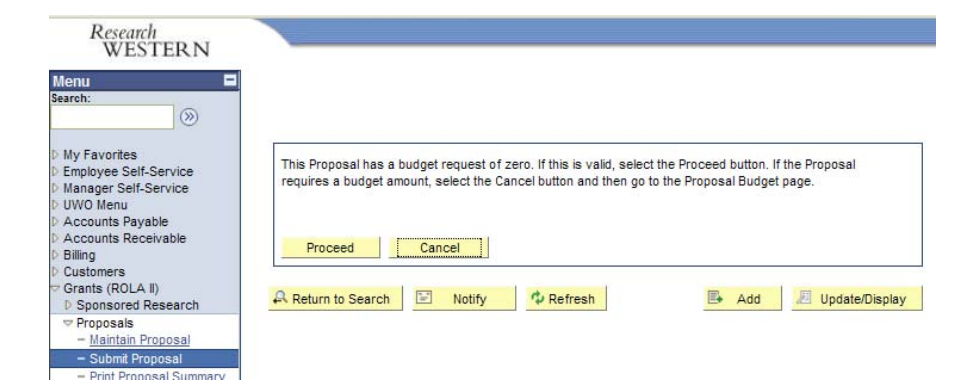

## **Approval Status Review**

You may review the Approval Status of a **Proposal** at any time by selecting *Approval Status Review* in *ROLA*, and choosing the appropriate **Proposal** from the search results.

| WESTED N                                   |            |                                |                     |                                                                                                    |                                                                                |             |
|--------------------------------------------|------------|--------------------------------|---------------------|----------------------------------------------------------------------------------------------------|--------------------------------------------------------------------------------|-------------|
| WESTERN                                    |            |                                |                     |                                                                                                    |                                                                                | Home        |
| Menu 🗖                                     |            |                                |                     |                                                                                                    |                                                                                |             |
| search:                                    |            |                                |                     |                                                                                                    |                                                                                |             |
|                                            | 12010      |                                |                     |                                                                                                    |                                                                                |             |
| D My Favorites                             | Approv     | al Status Review               | V<br>and allak Saar | h Leave fields black for a list of all values                                                                                                    |                                                                                |             |
| D UWO Menu                                 | Enter any  | y information you hav          | e and click Searc   | IL Leave lields blank for a list of all values.                                                                                                    |                                                                                |             |
| Grants (ROLA II)                           | Find       | n Existing Value               | Add a New Va        | ue l                                                                                                    |                                                                                |             |
| P Sponsored Research                       |            |                                |                     |                                                                                                    |                                                                                |             |
| - Maintain Pronosal                        | Busines    | sellnit - IVI                  | 1040                |                                                                                                    |                                                                                |             |
| - Submit Proposal                          | Desmos     |                                | 0000                | 4                                                                                                    |                                                                                |             |
| - Print Proposal Summary                   | Proposa    | al ID: begins wit              | 1                   | u.                                                                                                    |                                                                                |             |
| - Proposal Approval                        | Version    | begins wit                     | 1 💟                 |                                                                                                    |                                                                                |             |
| <ul> <li>Approval Status Review</li> </ul> | User ID:   | begins wit                     | RWECULI             | EN Q                                                                                                    |                                                                                |             |
| D Awards                                   | Sponso     | or ID: begins wit              | 1 🔽                 | a                                                                                                    |                                                                                |             |
| D Authorization & Access                   | Fund Sc    | ource ID: begins wit           | 1 ~                 | Q                                                                                                    |                                                                                |             |
| D Relationship Management                  | Status:    | -                              | Draft               | V                                                                                                    |                                                                                |             |
| Project Costing                            | Departr    | ment ID: heales with           | . ITTE              |                                                                                                    |                                                                                |             |
| P Reporting Tools                          | Short T    | itto:                          | ( Control (         | ~                                                                                                    |                                                                                |             |
| - My Personalizations                      | SHOTT      | begins wit                     | 1 🔺                 |                                                                                                    |                                                                                |             |
| 1.1.1.0.0.0.000000                         | Case       | e Sensitive                    |                     |                                                                                                    |                                                                                |             |
|                                            |            |                                |                     |                                                                                                    |                                                                                |             |
|                                            | Searc      | h Clear <u>B</u>               | asic Search         | Save Search Criteria                                                                                                    |                                                                                |             |
|                                            |            |                                | 100                 |                                                                                                    |                                                                                |             |
|                                            | Search     | Results                        |                     |                                                                                                    |                                                                                |             |
|                                            | View All   |                                |                     |                                                                                                    |                                                                                |             |
|                                            | Busines    | Proposal ID                    | n Name              | Sponsor                                                                                                    | Funding Source                                                                 | Program Nar |
|                                            | UWO        | 0000000007 V1                  | Cullen,Edward       | Council of Research Western                                                                                                    | Council of Research Western                                                    | EXTERNAL P  |
|                                            | uwo        | 0000000013 V1                  | Cullen,Edward       | Council of Research Western                                                                                                    | Council of Research Western                                                    | EXTERNAL D  |
|                                            | UWO        | 0000000049 V1                  | Cullen,Edward       | Council of Research Western                                                                                                    | Council of Research Western                                                    | EXTERNAL    |
|                                            | UWO        | 0000000102 V1                  | Cullen,Edward       | MCMASTER UNIVERSITY                                                                                                    | MCMASTER UNIVERSITY                                                            | SUB GRANT   |
|                                            |            | 0000000105 V1                  | Cullen,Edward       | CANADIAN ROLA TRAINING FOUNDATION                                                                                                    | CANADIAN ROLA TRAINING FOUNDATION                                              | EXTERNAL F  |
|                                            | UWO        |                                |                     | the second second s |                                                                                |             |
|                                            | UWO<br>UWO | 0000000107 V1                  | Cullen,Edward       | CANADIAN ROLA TRAINING FOUNDATION                                                                                                    | CANADIAN ROLA TRAINING FOUNDATION                                              | EXTERNAL D  |
|                                            |            | 0000000107 V1<br>0000000111 V1 | Cullen,Edward       | CANADIAN ROLA TRAINING FOUNDATION<br>NATURAL SCIENCES & ENGINEERING RESEAU                                                                                                    | CANADIAN ROLA TRAINING FOUNDATION<br>RCH NATURAL SCIENCES & ENGINEERING RESEAU | EXTERNAL E  |

*Approval Status Review* will show you the list of individuals involved in the Authorization process for the chosen **Proposal**. You will be able to see the Activity/Role, to whom it has been assigned, the status of their action and any comments made.

# Research WESTERN

#### **Approval Status Review**

| Proposal ID:  | 000000284       | Version ID: V1      |        |            |                   | Business Unit: UWC |                 |
|---------------|-----------------|---------------------|--------|------------|-------------------|--------------------|-----------------|
| Title:        | testing esg     |                     |        |            |                   | Proposal App       | roval           |
| PI:           | Cullen,Edward   |                     |        |            |                   |                    |                 |
| Activity      |                 | Name                | Detail | Department | Aproval<br>Status | Date/Time          | Approval Status |
| Submit        |                 | Cullen,Edward       |        |            | Complete          | 05/12/09 10:51AM   | Approved        |
| Project Manag | er Chair Review | Floryan, Jerzy M    |        | 260600     | Open              |                    |                 |
| Project Manag | er Dean Review  | El Naggar, Hesham M |        | 260000     | Open              |                    |                 |
| RDS Approval  |                 | Sinai,Dan           |        |            | Open              | 09/12/09 3:55PM    |                 |

Email notifications are sent automatically through ROLA to the next person in the Approval process (viewable on the Approval Status Review table).

The email includes identifying details and instructs the recipient:

10

To ensure the proposal moves through the approval process in a timely manner, please Approve the document via the following URL.

Following the URL the recipient will log into ROLA and be able to use the following functionality.

View Report - View a PDF summary of the ROLA Proposal in PDF View Proposal – Review complete ROLA Proposal submitted by PI Application - Review a PDF copy of the Sponsor Application if supplied to RD&S by the PI

Return to PI - Return the Proposal to the PI and reset to "Draft" status with comments

**Approve/Review** – Apply your electronic Approval/Review (equivalent to your legal signature), and move the Proposal to the next person in the Approval process.

Click here to continue on to view the Profile Review/Extend PI Access Training Documentation.

| and the second second se |                                                       |                                         |                                                                                                    |                        |           |                             | -                                    | Home                      | 1000                  |
|----------------------------------------------------------------------------------------------------|-------------------------------------------------------|-----------------------------------------|----------------------------------------------------------------------------------------------------|------------------------|-----------|-----------------------------|--------------------------------------|---------------------------|-----------------------|
|                                                                                                    |                                                       |                                         |                                                                                                    |                        |           |                             |                                      |                           |                       |
|                                                                                                    |                                                       |                                         |                                                                                                    |                        |           |                             |                                      |                           |                       |
|                                                                                                    |                                                       |                                         |                                                                                                    |                        |           |                             |                                      |                           |                       |
| rites                                                                                                    |                                                       |                                         |                                                                                                    |                        |           |                             |                                      |                           |                       |
| Self-Service Proposal                                                                                                    | Approva                                               | d                                       |                                                                                                    |                        |           |                             |                                      |                           |                       |
| nu                                                                                                    |                                                       |                                         |                                                                                                    |                        |           |                             |                                      |                           |                       |
| s Receivable Proposal ID:                                                                                                    | 0000045                                               | 548                                     | 3                                                                                                    | Version ID:            | V1        |                             |                                      | Business                  | Unit: UNO             |
| Title:                                                                                                    | This is m                                             | y Proposal                              |                                                                                                    |                        |           |                             |                                      |                           |                       |
| ROLA II)                                                                                                    |                                                       |                                         |                                                                                                    |                        |           |                             |                                      |                           |                       |
| ored Research PI Name:                                                                                                    | Swan,Is                                               | abella                                  |                                                                                                    |                        |           |                             |                                      |                           |                       |
| tain Proposal Sponsor ID                                                                                                    | RES003                                                | 000                                     | CANADIAN ROLA TR                                                                                             | RAINING FOUN           | DATION    |                             |                                      |                           |                       |
| nit Proposal Program ID                                                                                                    | 00002                                                 |                                         | EXTERNAL INDIVIDU                                                                                            | AL WITH IDC            |           |                             |                                      |                           |                       |
| osal Approval Competitio                                                                                                    | n ID:2008100                                          | 01                                      |                                                                                                    |                        |           |                             |                                      |                           |                       |
| roval Status Review                                                                                                    | e RESOOR                                              | 000                                     | CANADIAN ROLA TR                                                                                             | AINING FOUN            | DATION    |                             |                                      |                           |                       |
| ID:                                                                                                    | - 1120000                                             |                                         |                                                                                                    |                        |           |                             |                                      |                           |                       |
| ization & Access Has this A                                                                                                    | pplication                                            | been pee                                | r reviewed?                                                                                                  | 🔾 Yes 💿                | No        |                             |                                      |                           |                       |
| nship Management                                                                                                    |                                                       |                                         |                                                                                                    |                        |           |                             |                                      |                           |                       |
| nd Expenses Approval I                                                                                                    | lotes                                                 |                                         |                                                                                                    |                        |           |                             |                                      |                           |                       |
| Hamor                                                                                                    | 10 ± 10 0 0 0                                         | 2002 (1922 (1920))                      | State 6.00 (197)                                                                                             |                        |           |                             |                                      | 100 March 2010 March 2010 | Address of the second |
| anagement                                                                                                    | Swan,                                                 | sabella                                 | Submit                                                                                                    |                        |           | Date Time: 06               | 5/17/2009 10:19AM                    | Status:                   | Complete              |
| nagement Comme                                                                                                    | Swan,<br>nts: This Pr                                 | isabella<br>oposal was s                | Submit<br>submitted by Swan,Isak                                                                             | pella                  |           | Date Time: ()(              | 5/17/2009 10:19AM                    | Status:                   | Complete              |
| anagement Comme<br>Procurement Comme<br>losting particular Supply                                                                                                    | Swan,<br>nts: This Pr                                 | sabella<br>oposal was s                 | Submit<br>submitted by Swan,Isak                                                                             | oella                  |           | Date Time: ()               | 5/17/2009 10:19AM                    | Status:                   | Complete              |
| anagement Comme<br>Procurement Comme<br>iosting<br>inancials/Supply                                                                                                    | Swan,<br>nts: This Pr                                 | sabella<br>oposal was s                 | Submit<br>submitted by Swan,Isak                                                                             | oella                  |           | Date Time: 06               | 5/17/2009 10:19AM                    | Status:                   | Complete              |
| anagement Comme<br>Procurement Comme<br>nancials/Supply                                                                                                    | Swan,<br>nts: This Pr                                 | sabella<br>oposal was s                 | Submit                                                                                                    | oella                  |           | Date Time: 00               | 6/17/2009 10:19AM                    | Status:                   | Complete              |
| anagement norme<br>Procurement Comme<br>osting<br>nancials/Supply<br>lager<br>g Tools                                                                                                    | Swan,<br>nts: This Pr                                 | sabella<br>oposal was s                 | Submit                                                                                                    | pella                  |           | Date Time: ()               | 5/17/2009 10:19AM                    | Status:                   | Complete              |
| nagement Name.<br>Procurement Comme<br>osting nanciale/Supply<br>nager g Tools<br>ols                                                                                                    | Swan,<br>nts: This Pr                                 | sabella<br>oposal was s                 | Submit                                                                                                    | pella                  |           | Date Time: 0                | 5/17/2009 10:19AM                    | Status:                   | Complete              |
| nagement Forum<br>Procurement Comme<br>osting<br>nanciat/Supply<br>ager<br>ots<br>ots<br>ag<br>ar<br>nalizations Name:                                                                                                    | Swan)<br>nts: This Pr<br>Floryar                      | sabella<br>oposal was s                 | Submit<br>submitted by Swan,Isab<br>Project                                                                  | pella                  | ir Review | Date Time: 00               | 3/17/2009 10:19AM                    | Status:                   | Complete              |
| nangement Feorument Comme<br>osting<br>Inencials/Supply<br>Nager<br>Jools<br>Katations Harne:                                                                                                    | Swan)<br>nts: This Pr<br>Floryar                      | oposal was s<br>n,Jerzy M               | Submit<br>submitted by Swan Jsak<br>Project                                                                  | bella<br>Manager Cha   | ir Review | Date Time: 00<br>Date Time: | 3/17/2009 10:19AM                    | Status:<br>Status:        | Open                  |
| anagement Feorument Comme<br>Josting Jost<br>Jager Jost<br>Jost Jost<br>Jost Jost<br>Jost Jost<br>Jost Jost<br>Jost Jost<br>Jost Jost<br>Jost Jost<br>Jost Jost<br>Jost Jost<br>Jost Jost<br>Jost Jost<br>Jost Jost<br>Jost Jost<br>Jost Jost<br>Jost Jost<br>Jost Jost<br>Jost Jost<br>Jost Jost<br>Jost Jost<br>Jost Jost<br>Jost Jost Jost<br>Jost Jost Jost<br>Jost Jost Jost<br>Jost Jost Jost<br>Jost Jost Jost Jost<br>Jost Jost Jost Jost<br>Jost Jost Jost Jost Jost Jost Jost Jost                                                                                                    | Swan,<br>nts: This Pr<br>Floryar<br>nts:              | sabella<br>oposal was s<br>n,Jerzy M    | Submit<br>submitted by Swen Isab<br>Project                                                                  | bella<br>: Manager Cha | ir Review | Date Time: 00<br>Date Time: | 3/17/2009 10:19AM                    | Status:<br>Status:        | Complete<br>Open      |
| anagement Producement Comme<br>osting<br>inenciale/Supply<br>olds<br>olds<br>det<br>et<br>analizations<br>m Profile<br>Comme                                                                                                    | Swan)<br>nts: This Pr<br>Floryar                      | sabella<br>oposal was s<br>n,Jerzy M    | Submit<br>submitted by Swan,Isek<br>Project                                                                  | oella<br>Manager Cha   | ir Review | Date Time: 00<br>Date Time: | л/7/2009 10:19АМ                     | Status:<br>Status:        | Complete<br>Open      |
| nagement Name:<br>Procurement Comme<br>osting<br>nencials/Supply<br>nager<br>Jole at<br>natizations<br>m Ponte Comme                                                                                                    | Swanj<br>nts: This Pr<br>Floryar<br>nts:              | sabella<br>oposal was s<br>1,Jerzy M    | Submit<br>submitted by Swan Jsak<br>Project                                                                  | oella<br>: Manager Cha | ir Review | Date Time: 00               | 5/17/2009 10:19AM                    | Status:<br>Status:        | Open                  |
| nagement Name:<br>percourament Comme<br>osting<br>nancials/Supply<br>viager<br>ols<br>natizations Name:<br>Comme                                                                                                    | Swanj<br>nts: This Pr<br>Floryer                      | sabella<br>oposal was s<br>n,Jerzy M    | Submit<br>uubmitted by Swan, Jaak<br>Project                                                                 | bella<br>I Manager Cha | ir Review | Date Time: 08               | 5/17/2009 10:19AM                    | Status:<br>Status:        | Open                  |
| nagement lander<br>Procurement Comme<br>asting<br>nancials/Supply<br>lager<br>froits<br>obt<br>ast<br>nanizations<br>mitProfile Comme                                                                                                    | SwanJ<br>nts: This Pr<br>Floryer                      | poposal was s                           | Submit<br>uubmitted by Swan Jaak<br>Project                                                                  | ella<br>Manager Cha    | ir Review | Date Time: 00               | 5/17/2009 10:19AM                    | Status:<br>Status:        | Open                  |
| nagement Procurement Comme<br>osting<br>nencials/Supply<br>nager<br>jolds<br>ols<br>ansizedions<br>minimise<br>Approver                                                                                                    | Swan,J<br>nts: This Pr<br>Floryer                     | piperzy M                               | Submit<br>uubmitted by Swan Jaak<br>Project<br>Ibility                                                       | eila<br>Manager Cha    | ir Review | Date Time: 0                | 84772009 10:13AM                     | Status:<br>Status:        | Open                  |
| anagement Producement Comme<br>Desting<br>Inancials/Supply<br>Nager<br>Jobs<br>Sols<br>Comme<br>Comme<br>Comme<br>Approver<br>Responsi                                                                                                    | Swan,<br>nts: This Pr<br>Floryer<br>nts:<br>bilities: | PI Respons<br>Chair Autho               | Submit<br>uubmitted by Swan Jaak<br>Project<br>ibility<br>vization Responsibility                            | ella<br>: Manager Cha  | ir Review | Date Time: 0                | Review<br>Review<br>Review           | Status:                   | Open                  |
| nagement Producement Comme<br>osting Tools<br>old at the Comme<br>nancial/Supply Nager<br>nancial/Supply Nager<br>Nager<br>nancial/Supply Nager<br>Name: Comme<br>Comme                                                                                                    | Swan)<br>nts: This Pr<br>Floryar<br>nts:              | PI Respons<br>Chair Autho<br>Dean Autho | Submit<br>ubmitted by Swan, Jaak<br>Project<br>ibility<br>vization Responsibility<br>vization Responsibility | ella<br>Manager Cha    | ir Review | Date Time: ()               | Review<br>Review<br>Review           | Status:                   | Open                  |
| nagement Procurement Comme<br>osting<br>osting<br>nencials/Supply<br>nager<br>jolds<br>ols<br>minimizations<br>minimizations<br>Mame:<br>Comme<br>Approver<br>Responsi                                                                                                    | Swan, J<br>nts: This Pr<br>Floryer<br>nts:            | PI Respons<br>Chair Autho<br>Dean Autho | Submit<br>uutomitted by Swan Jaak<br>Project<br>bility<br>vization Responsibility<br>vization Responsibility | Manager Cha            | ir Review | Date Time: ()               | Review<br>Review<br>Review<br>Review | Status:                   | Open                  |
| nagement<br>Procurement<br>adapt<br>and Alexandre<br>singer<br>netizations<br>m Profile<br>Approver<br>Responsi                                                                                                    | Swan,<br>nts: This Pr<br>Floryar<br>nts:              | PI Respons<br>Chair Autho<br>Dean Autho | Submit<br>uubmitted by Swan,Jaak<br>Project<br>ibility<br>vization Responsibility<br>vization Responsibility | : Manager Cha          | ir Review | Date Time: 0                | Review<br>Review<br>Review           | Status:                   | Open                  |